# 2019 年西藏招聘高校毕业生乡村振兴 (社区工作)专干网上报名流程

#### 一、注册登录

1、考生进入西藏招聘高校毕业生乡村振兴(社区工作)专
 干网上报名系统。

| <b>网上报名服务平台</b> <mark>考生注册 &gt;</mark>                                                                                                    |                                                                                                    |
|----------------------------------------------------------------------------------------------------|----------------------------------------------------------------------------------------------------|
| 考生注意<br>1、由于启用了新系统、考生必须先点击页面上方的"考<br>生注册"按钮进行注册并绑定手机、只有注册成功的考生<br>才能登录。<br>2、考生服名时,请不要同时多人使用同一台电脑报名。<br>3、确需多人使用同一台电脑报名的,请一次只登录一个<br>账号,报名完成,并安全退出后,再登录另一个账号。<br>4、考生在每次登录前,必须先清空浏览器的缓存_(请点<br>击这里查看清空浏览器缓存的方法)。 | <ul> <li>▲ 用户名</li> <li>▲ 建築</li> <li>▲ 建築</li> <li>▲ 建築</li> <li>▲ 建築</li> <li>▲ 建築</li> <li>▲ 建築</li> <li>▲ 建築</li> </ul> |

2、点击"考生注册"进入注册界面,考生阅读完考试网上

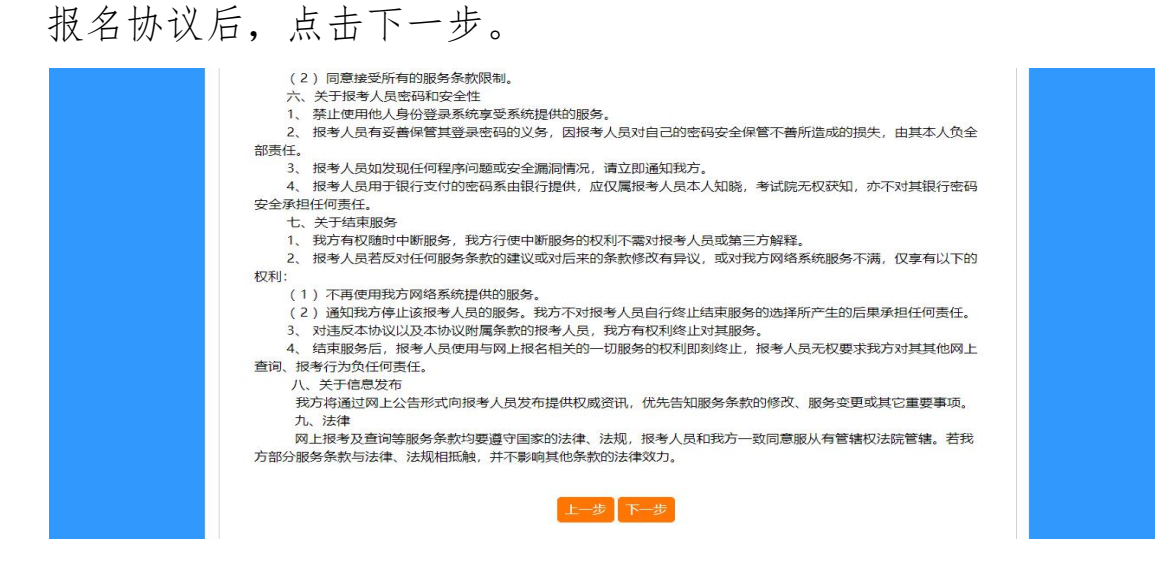

3、考生阅读完网上报名须知后,点击下一步。

| <ol> <li>报考人员,必须先进行注册,注册后才能进行报名操作;</li> <li>注册信息中身份证号、姓名、手机及邮箱将引用到报名信息中或做为密码找回的依据,请务必保证上述信息真实、完整、准确;</li> <li>用户名和密码要妥善保管,如密码丢失,可使用系统提供方式找回密码。用户和密码如被他人盗用责任自负;</li> <li>完成注册后请及时上传报考人员本人照片。</li> </ol> |          | 网上报名须知                                                                                                    |
|----------------------------------------------------------------------------------------------------|----------|----------------------------------------------------------------------------------------------------|
| <ol> <li>注册信息中身份证号、姓名、手机及邮箱将引用到报名信息中或做为密码找回的依据,请务必保证上述信息真实、完整、准确;</li> <li>用户名和密码要妥善保管,如密码丢失,可使用系统提供方式找回密码。用户和密码如被他人盗用责任自负;</li> <li>完成注册后请及时上传报考人员本人照片。</li> </ol>                                    | 1,       | 报考人员,必须先进行注册,注册后才能进行报名操作;                                                                                    |
| 4、完成注册后请及时上传报考人员本人照片。                                                                                                    | 2、<br>3、 | 注册信息中身份证号、姓名、手机及邮箱将引用到报名信息中或做为密码找回的依据,请务必保证上述信息真实、完整、准确;<br>用户名和密码要妥善保管,如密码丢失,可使用系统提供方式找回密码。用户和密码如被他人盗用责任自负; |
|                                                                                                    | 4        | 完成注册后请及时上传报考人员本人照片。                                                                                          |
|                                                                                                    |          |                                                                                                    |

4、按要求如实填写相关信息后,点击立即注册,弹出信息确认窗口。

| 密码*     ·········     请填写6至15位字母、数字或下划线作为密码       确认密码*     再次编入密码       姓名*     生僻字     姓名必须是本人真实姓名(与居民身份证保持一致),必须是汉字,中间不要输入空佬,注<br>能修改       证件类别*     居民身份证     注册后不能修改1       证件号码*     12345678999     请编入11位手机号,手机号是用户名找回、密码找回的重要途径,请认真填写 | 登录名*  | ceshi007          | 请填写6至20位字母、数字或下划线作为用户名                               |
|----------------------------------------------------------------------------------------------------|-------|-------------------|------------------------------------------------------|
| 确认密码*     再次输入密码       姓名*     生協字     姓名必须是本人真实姓名(与居民身份证保持一致),必须是汉字,中间不要输入空格,注<br>能修改       证件类别*     居民身份证     注册后不能修改!       证件号码*     注册后不能修改!       手机号*     12345678999     请输入11位手机号,手机号是用户名找回、密码找回的重要途径,请认真填写                           | 密码*   | ••••••            | 遺績写6至15位字母、数字或下划线作为密码                                |
| 姓名*     生僻字     姓名必须是本人真实姓名(与居民身份证保持一致),必须是汉字,中间不要输入空格。28       证件类别*     居民身份证     注册后不能修改!       证件号码*     注册后不能修改!       手机号*     12345678999     请输入11位手机号,手机号是用户名找回、密码找回的重要途径,请认真填写                                                        | 确认密码* | ••••••            | 再次输入密码                                               |
| <ul> <li>证件类别* 居民身份证 ➤ 注册后不能修改!</li> <li>证件号码* 注册后不能修改!</li> <li>手机号* 12345678999 请输入11位手机号,手机号是用户名找回、密码找回的重要途径,请认真填写</li> </ul>                                                                                                    | 姓名*   | 生僻                | 字 姓名必须是本人真实姓名(与居民身份证保持一致),必须是汉字,中间不要输入空格,注册后不<br>能修改 |
| 证件号码*     注册后不能修改!       手机号*     12345678999       请输入11位手机号,手机号是用户名找回、密码找回的重要途径,请认真填写                                                                                                    | 证件类别* | 居民身份证             | ✓ 注册后不能修改!                                           |
| 手机号* 123456789999 请输入11位手机号,手机号是用户名找回、密码找回的重要途径,请认真填写                                                                                                    | 证件号码* |                   | 注册后不能修改!                                             |
|                                                                                                    | 手机号*  | 12345678999       | 请输入11位手机号,手机号是用户各找回、密码找回的重要途径,请认真填写                  |
| 电子邮箱* 6112222478@qq.com 请正确填写电子邮箱,电子邮箱是密码找回的重要途径,请认真填写                                                                                                    | 电子邮箱* | 6112222478@qq.com | 请正确填写电子邮箱,电子邮箱是密码找回的重要途径,请认真填写                       |

| 确认录入                |              |      | 23                                                 |
|---------------------|--------------|------|----------------------------------------------------|
| 请重新进行               | <b>于信息确认</b> |      |                                                    |
| 登录 <mark>名</mark> * | ceishi007    |      | 请填写6至20位字母、数字或下划线作为用户名                             |
| 姓名*                 | 王雪           | 生僻字  | 姓名必须是本人真实姓名(与居民身份证保持一致),必须是汉字,中间<br>不要输入空格,注册后不能修改 |
| 证件号码*               |              |      | 注册后不能修改!                                           |
| 验证码 <mark>*</mark>  | w89p         | ewwg |                                                    |
|                     |              | 确 认  | 取消                                                 |

5、填写完成后点击确定完成注册。

| [所有信息项必须填写] | 来自网页 xizang.appms.cn 的提示信息 | ×          |
|-------------|----------------------------|------------|
| 用户名:        |                            |            |
| 密 码:        | 注册成功!                      |            |
| 确认密码:       |                            |            |
| 考生姓名:       |                            | <b>多</b> 政 |
| 证件类别:       |                            | SPECE      |
| 证件号码:       | B子飯箱・12345@ag.com          |            |

### 6、关闭窗口,根据注册信息登录报名系统。

|                                                        | •            |  |
|--------------------------------------------------------|--------------|--|
| 考生注意                                                   |              |  |
|                                                        | 🚊 ceshi007   |  |
| 1、由于启用了新系统,考生必须先点击页面上方的"考                              |              |  |
| 生注册"按钮进行注册并绑定手机,只有注册成功的考生                              | <b>A</b>     |  |
| 才能登录。                                                  |              |  |
| 2、考生报名时,请不要同时多人使用同一台电脑报名。                              | A 36cx 36c x |  |
| 3、确需多人使用同一台电脑报名的,请一次只登录一个                              |              |  |
| 账号,报名完成,并安全退出后,再登录另一个账号。                               | 登录 >         |  |
| 4、考生在每次登录前,必须先清空浏览器的缓存 <u>(请点</u><br>击这里查看清空浏览器缓存的方法)。 | 我回用户名、密码     |  |
|                                                        |              |  |

| 现存照片 | 上传照片说明                                                                | 待上传照片    |
|------|-----------------------------------------------------------------------|----------|
|      | 照片要求:                                                                 |          |
|      | 照片必须通过照片审核工具审核通过,审核通过的照片大小在10K左右。                                     |          |
|      | 操作步骤:                                                                 |          |
|      | 1、下载照片审核工具对照片审核: 请单击下方"照片审核工具下载"链接                                    |          |
|      | 下載照片审核工具,使用工具对照片进行审核。通过审核后再进行照片上<br>传操作。                              |          |
|      | 2、单击【打开照片】按钮,选择经审核工具审核通过的照片,通过审核的<br>照片将在待上传照片区域显示照片效果,确认无误后,单击【上传照片】 |          |
|      | 按钮进行上传,上传成功后照片将显示在现存照片区域。此时可以单击<br>【进入下一页】按钮进行后续操作。                   | 打开照片上传照片 |
|      | 照片审核工具下载                                                              |          |

# 二、照片处理及上传

1、在照片说明中下载照片审核工具。

| 上传照片说明                                                                                                    |
|----------------------------------------------------------------------------------------------------|
| 照片要求:                                                                                                    |
| 照片必须通过照片审核工具审核通过,审核通过的照片大小在10K左右。                                                                                                    |
| 操作步骤:                                                                                                    |
| <ol> <li>1、下载照片审核工具对照片审核:请单击下方"照片审核工具下载"链接<br/>下载照片审核工具,使用工具对照片进行审核。通过审核后再进行照片上传<br/>操作。</li> <li>2、单击【打开照片】按钮,选择经审核工具审核通过的照片,通过审核的<br/>照片将在待上传照片区域显示照片效果,确认无误后,单击【上传照片】按<br/>钮进行上传,上传成功后照片将显示在现存照片区域。此时可以单击【进入</li> </ol> |
| 钮进行上传,上传成功后照片将显示在现存照片区域。此时可以单击【进入下一页】按钮进行后续操作。                                                                                                    |

| 收藏夹       | 名称                               | 修改日期                            | 类型             | 大小        |
|-----------|----------------------------------|---------------------------------|----------------|-----------|
| 下载        | 📄 cv100.dll                      | 2014-05-19 15:59                | DLL 文件         | 825 KB    |
| 桌面        | 📄 cvaux100.dll                   | 2014-05-19 15:59                | DLL 文件         | 585 KB    |
| 最近访问的位置   | 📄 cvcam100.dll                   | 2014-05-19 15:59                | DLL 文件         | 48 KB     |
|           | Cxcore100.dll                    | 2014- <mark>05-19 15:</mark> 59 | DLL 文件         | 989 KB    |
| ŧ         | cxts001.dll                      | 2014-05-19 15:59                | DLL 文件         | 129 KB    |
| +<br>+□#5 | haarcascade_frontalface_alt2.xml | 2014-05-19 16:18                | Maxthon Docum  | 841 KB    |
|           | 📄 highgui100.dll                 | 2014-05-19 15:59                | DLL 文件         | 613 KB    |
| 图片        | 🐻 interface00.bmp                | 2014-06-19 11:11                | ACDSee 20 BMP  | 987 KB    |
| 文档        | 📄 libguide40.dll                 | 2014-05-19 15:59                | DLL 文件         | 192 KB    |
| 迅雷下载      | 🔳 ml100.dll                      | 2014-05-19 15:59                | DLL 文件         | 245 KB    |
| 音乐        | insvcrt.dll                      | 2014-05-19 15:59                | DLL 文件         | 620 KB    |
|           | MSVCRTD.DLL                      | 2014-05-19 15:59                | DLL 文件         | 377 KB    |
| 计算机       | PhotoProcess.exe                 | 2014-06-19 11:09                | 应用程序           | 11,636 KB |
| 本地磁盘 (C:) | 🗐 README.doc                     | 2014-06-12 9:14                 | Microsoft Word | 24 KB     |

2、解压照片审核工具,双击运行 PhotoProcess. exe。

#### 3、点击"打开照片文件"。

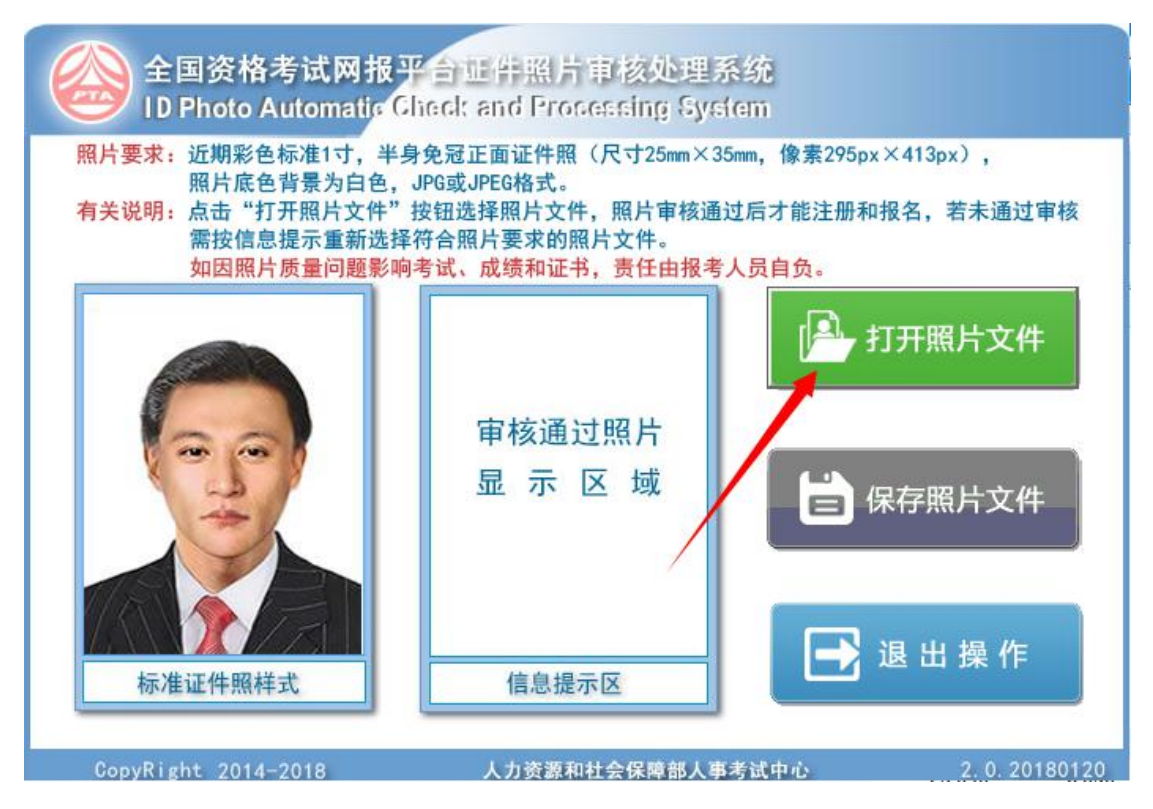

4、按要求选择自己的标准证件照,点击"打开"。

| 打开                |                                |        | ×     |
|-------------------|--------------------------------|--------|-------|
| 查找范围( <u>l</u> ): | 重 桌面                           | - te e | * Ⅲ▼  |
| 报名测试.jpe          | eg 报名照片.jpg                    |        |       |
| 文件名(N):           |                                |        | 打开(0) |
| 文件类型(工):          | jpg(*.jpg;*.jpeg;*.jpe;*.jfif) | -      | 取消    |

5、查看信息提示区信息,若没有提示"审核通过,保存退出",请更换照片后重新打开照片。

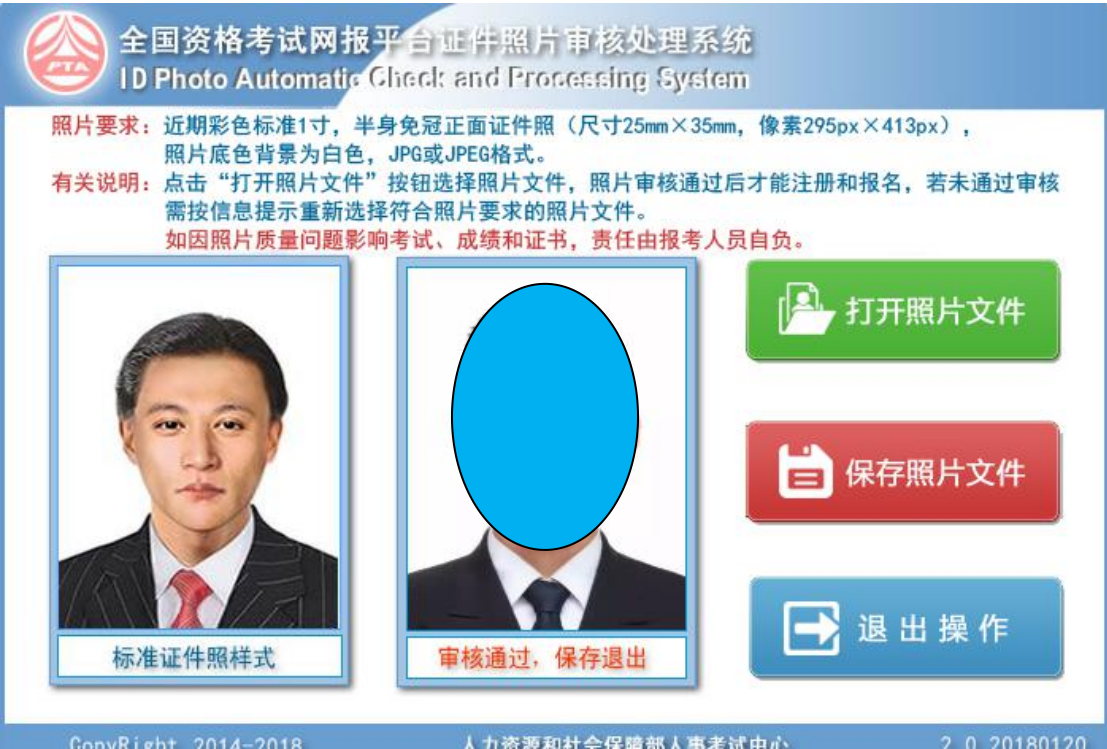

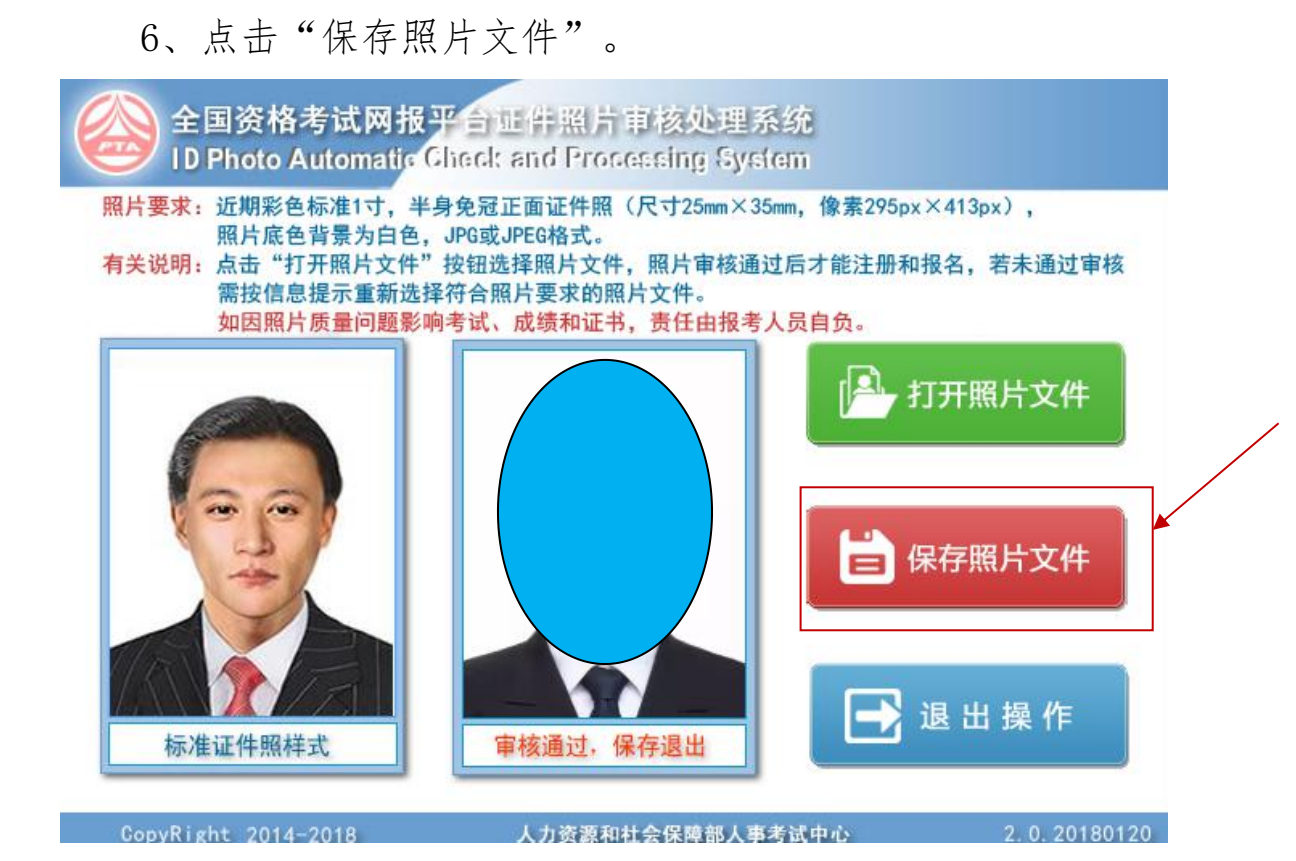

7、选择保存路径及文件名(默认为报名照片),点击"保存"。

| 全国资格<br>ID Photo A                    | 考试网报平台证件照片审核处理系统<br>utomatic Check and Processing System                                                    |                                                                                                    |
|---------------------------------------|----------------------------------------------------------------------------------------------------|----------------------------------------------------------------------------------------------------|
| 照片要求:近期彩色)<br>照片底色<br>有关说明:点击"打<br>需打 | 标准1寸,半身免冠正面证件照(尺寸25mm×35mm,像素295px×413<br>背景为白色,JPG或JPEG格式。<br><u>开照片文件"按钮洗择照片文件。照片审核诵过后才能注册和报名。</u><br>弓存为 | px),<br>若未通过审核                                                                                                    |
| 如医 保不                                 | 存在 Œ): 🔰 照片 💽 ← 🖻 💣 団▼                                                                                      |                                                                                                    |
| 6                                     | 没有与搜索条件匹配的项。                                                                                                | 《片文件     《     月文件     《     月文件     《     月文件     《     月文件     日本     日本 |
| 文件保存                                  | ‡名 (M): <mark>服名照片, jpg</mark><br>异类型(T): jpg(*, jpg;*, jpe;*, jfif) ▼ 取消                                   |                                                                                                    |
| 标准证件照样                                | ストレー<br>式 軍核通过,保存退出                                                                                         | ∃操作                                                                                                    |
| CopyRight 2014-                       | 2018 人力资源和社会保障部人事考试中心                                                                                       | 2. 0. 20180120                                                                                                    |

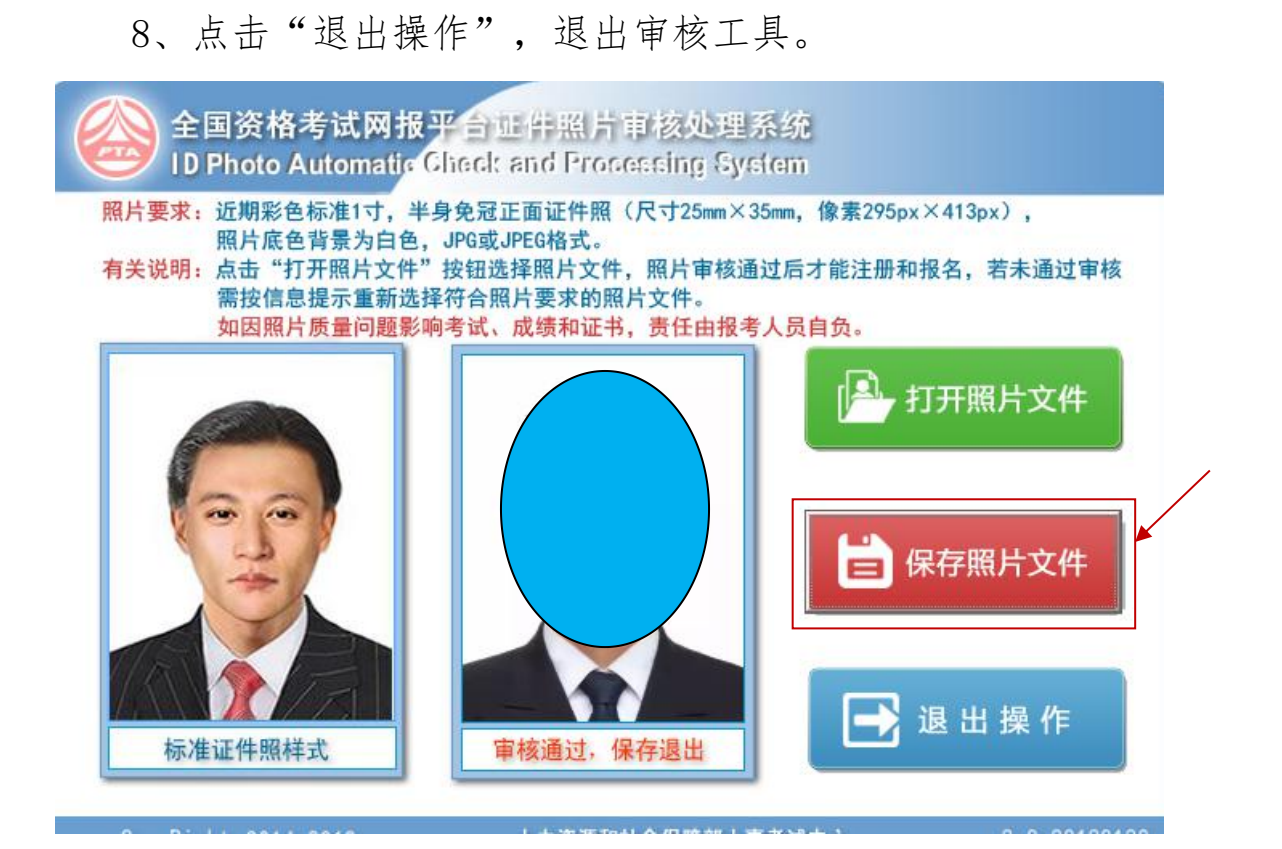

9、在报名系统中,点击"打开照片"。

| 现存照片 | 上传照片说明                                                                                                    | 待上传照片  |
|------|----------------------------------------------------------------------------------------------------|--------|
|      | 照片要求:<br>照片必须通过照片审核工具审核通过,审核通过的照片大小在10K左右。                                                                                                    |        |
|      | 操作步骤:                                                                                                    |        |
|      | 1、下载照片审核工具对照片审核:请单击下方"照片审核工具下载"链接<br>下载照片审核工具,使用工具对照片进行审核。通过审核后再进行照片上传<br>操作。<br>2、单击【打开照片】按钮,选择经审核工具审核通过的照片,通过审核的<br>照片将在待上传照片区域显示照片效果,确认无误后,单击【上传照片】按<br>钮进行上传,上传成功后照片将显示在现存照片区域。此时可以单击【进入 |        |
|      | 下一页】按钮进行后续操作。                                                                                                    | 打开照片上作 |

### 10、找到刚刚保存的照片,选择后点击"打开"。

| 🎝 打开                                                                                                    |             |   |   |                          |    | × |
|----------------------------------------------------------------------------------------------------|-------------|---|---|--------------------------|----|---|
| ← → 、 ↑ 🚍 > 此电脑 >                                                                                                    | 文档 (E:)     | ~ | Ō | 搜索"文档 (E;)"              |    | P |
| 组织 ▼ 新建文件夹                                                                                                    |             |   |   |                          | •  | 0 |
| <ul> <li>→ 世电脑</li> <li>→ 3D 对象</li> <li>→ 副 视频</li> <li>→ 副 元</li> <li>→ 一 元載</li> <li>→ 一 五</li> <li>→ 市載</li> <li>→ 音乐</li> <li>→ 音乐</li> <li>→ 二 本地磁盘 (C:)</li> <li>→ 軟件 (D:)</li> <li>→ 文档 (E:)</li> <li>→ 架乐 (F:)</li> <li>→ WZG (H:)</li> <li>→ EFI (I:)</li> </ul> | 之<br>全照片jpg |   |   |                          |    |   |
| ↓<br>文件名(11): [折                                                                                                    | 名照片.jpg     |   | ~ | 所有文件<br>打开( <u>O</u> ) ▼ | 取消 | ~ |

### 11、点击"上传照片"。

| 现行 | 上传照片说明                                                                                                    | 待上传照片    |
|----|----------------------------------------------------------------------------------------------------|----------|
|    | 照片要求:                                                                                                    |          |
|    | 照片必须通过照片审核工具审核通过,审核通过的照片大小在10K左右。                                                                                                    |          |
|    | 操作步骤:                                                                                                    |          |
|    | <ol> <li>1、下载照片审核工具对照片审核:请单击下方"照片审核工具下载"链接下载照片审核工具,使用工具对照片进行审核。通过审核后再进行照片上传操作。</li> <li>2、单击【打开照片】按钮,选择经审核工具审核通过的照片,通过审核的照片将在待上传照片区域显示照片效果,确认无误后,单击【上传照片】按钮进行上传,上传成功后照片将显示在现存照片区域。此时可以单击【进入下一页】按钮进行后续操作。</li> </ol> | 打开照片上を照片 |
|    | 照片电核工具下载。                                                                                                    |          |

### 12、弹出照片上传成功,点击"确定"。

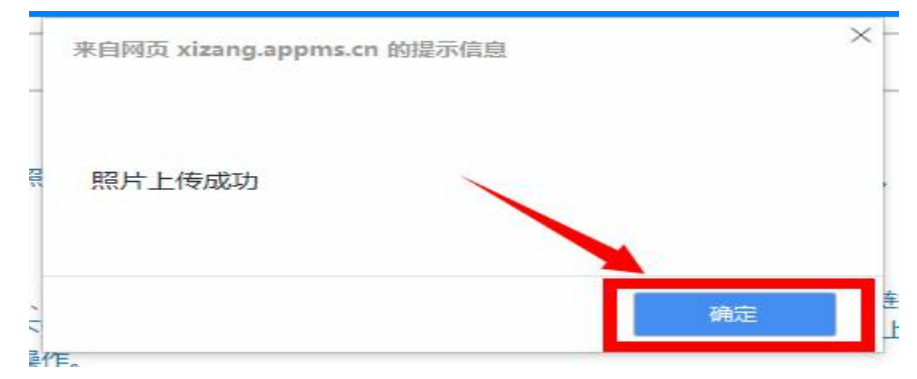

| 现存照片 | 上传照片说明                                                                   | 待上传照片  |
|------|--------------------------------------------------------------------------|--------|
|      | 照片要求:                                                                    |        |
|      | 照片必须通过照片审核工具审核通过,审核通过的照片大小在10K左右。                                        |        |
|      | 操作步骤:                                                                    |        |
|      | 1、下载照片审核工具对照片审核:请单击下方"照片审核工具下载"链接下载照片审核工具,使用工具对照片进行审核。通过审核后再进行照片<br>上传遍作 |        |
|      | 2、单击【打开照片】按钮,选择经审核工具审核通过的照片,通过审核<br>的照片将在待上传照片区域显示照片效果,确认无误后,单击【上传照      |        |
|      | 方】 按钮进行上传,上传成功后照片将显示在现存照片区域。此时可以单击【进入下一页】 按钮进行后续操作。                      | 打开照片上使 |
|      | 照片审核工具下载                                                                 |        |

### 13、查看照片预览界面,确定照片已上传成功。

# 三、报名

1、点击"进入下一页",进入报名。

| 现存照片 | 上传照片说明                                                                                                    | 待上传照片 |
|------|----------------------------------------------------------------------------------------------------|-------|
|      | 照片要求:<br>照片必须通过照片审核工具审核通过,审核通过的照片大小在10K左右。<br>操作步骤:<br>1、下载照片审核工具对照片审核:请单击下方"照片审核工具下载"链接下载照片审核工具,使用工具对照片进行审核。通过审核后再进行照片上传撮作。<br>2、单击【打开照片】按钮,选择经审核工具审核通过的照片,通过审核的照片将在待上传照片区域显示照片浓果,确认无误后,单击【上传照<br>片】按钮进行上传,上传成功后照片将显示在现存照片区域。此时可以单<br>击【进入下一页】按钮进行后续操作。<br><u>照片审核工具下载</u> | 打开照片  |
|      | 进入下一页                                                                                                    |       |

2、根据要求选择对应的考试后,点击"请确认您的选择,点击进入下一步"。

|          |         |        |                                          | • |
|----------|---------|--------|------------------------------------------|---|
| N/ 34 /3 |         | 81     |                                          |   |
| 当則仅      | 直: 选择考试 |        |                                          |   |
| 选择       | 考试项目码   | 考试年月   | 考试名称                                     |   |
| ۲        | 203     | 201909 | 西藏招聘高校毕业生乡村振兴(社区工作)专干                    |   |
|          |         |        |                                          |   |
|          |         |        |                                          |   |
|          |         |        |                                          |   |
|          |         |        |                                          |   |
|          |         |        |                                          |   |
|          |         |        |                                          |   |
|          |         |        |                                          |   |
|          |         |        |                                          |   |
|          |         |        |                                          |   |
|          |         |        |                                          |   |
|          |         |        |                                          |   |
|          |         |        | Street & Hardwin Int Printed & The State |   |
|          |         |        | <b>请确认您的远择</b> ,点击进入下一项                  |   |
|          |         |        |                                          |   |

3、仔细阅读考试文件,点击"已阅读进入下一步"。

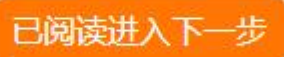

4、根据实际情况填写报名信息。

| 作生别*   | 男            | ~        |
|--------|--------------|----------|
| 籍贯*    | 西藏拉萨         |          |
| 出生日期*  | 1986-02-18   |          |
| 服从调剂*  | 是            | ~        |
| 民族*    | 汉族           | ~        |
| 政治面貌*  | 中国共产主义青年团团员  | <b>~</b> |
| 健康状况*  | 健康或良好        | <b>~</b> |
| 婚姻状况*  | 未婚           | ~        |
| 联系电话*  | 12999999999  |          |
| 毕业院校*  | 西藏大学         |          |
| 所学专业*  | 通信工程         |          |
| 学历*    | 大学本科         | ~        |
| 学位*    | 学士学位         | ~        |
| 毕业时间*  | 2019-06-15   |          |
| 通讯地址*  | 拉萨市北京西路46号   |          |
| 户籍所在地* | 拉萨市城关区金珠西路街道 | ~        |

5、填写完毕后,点击"保存"。

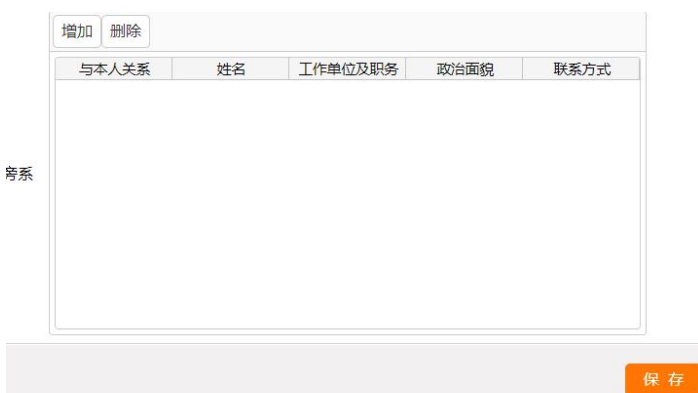

6、提示保存成功,点击"确定"。

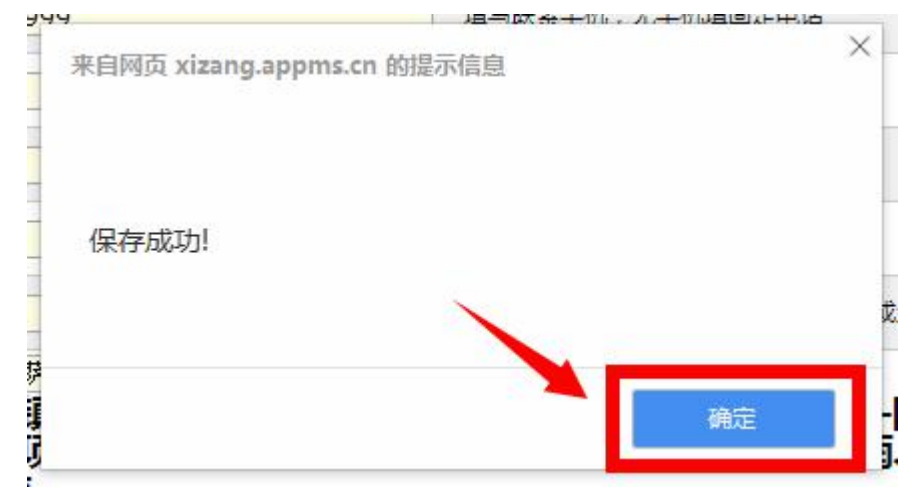

### 四、职位选择

1、选择报考职位。

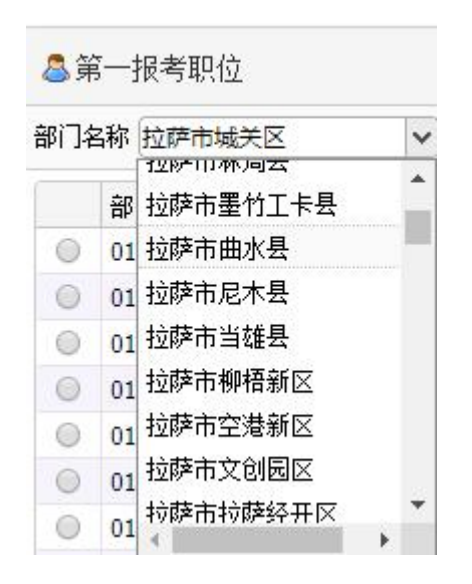

2、选择职位时会显示报考本职位人数及审核通过前3名的成绩。

|      |          | Manager and Annual States | Added of Table 1.3           |    | - |   |
|------|----------|---------------------------|------------------------------|----|---|---|
| 0306 | 03060506 | 山南市治扎县                    | 扎日乡拉隆村                       |    | 1 |   |
| 0306 | 03060601 | 山南市洛扎县                    | 色乡曲吉麦村                       |    | 1 |   |
| 0306 | 03060602 | 山南市洛扎县                    | 色乡色村                         |    | 1 |   |
| 0306 | 03060603 | 山南市洛扎县                    | <b>鱼彩蚕玉树</b>                 | l  | 1 |   |
| 0306 | 03060604 | 山南市洛扎县                    | 39 96 105 144 8198 思示        |    | 1 |   |
| 0306 | 03060701 | 山南市洛扎县                    |                              |    | 1 | 2 |
| 0306 | 03060702 | 山南市洛扎县                    | 已报此岗位人数: 2,加绩依次为: 202.24 128 |    | 1 |   |
|      |          |                           |                              | 确定 |   |   |

### 3、选择职位时点击"查看职位",可查看职位详细信息。

| ヨウキャビ        | 10/5/\\$X                                                                                                    |
|--------------|----------------------------------------------------------------------------------------------------|
| 金珠西路街道八一社区   |                                                                                                    |
| 金珠西路街道当巴社区   |                                                                                                    |
| 金珠西路街道洛堆社区   |                                                                                                    |
| 金珠西路街道金珠西路社区 |                                                                                                    |
| 扎细街道尼卓林社区    |                                                                                                    |
| 扎细街道扎细社区     |                                                                                                    |
| 扎细街道扎细新村社区   |                                                                                                    |
| 公德林街道加措社区    |                                                                                                    |
| 公德林街道幸福社区    |                                                                                                    |
| 嘎玛贡桑街道俄杰堂社区  |                                                                                                    |
| 嘎玛贡桑街道纳金路北社区 |                                                                                                    |
|              | <ul> <li>金珠西路街道八一社区</li> <li>金珠西路街道当巴社区</li> <li>金珠西路街道洛堆社区</li> <li>金珠西路街道金珠西路社区</li> <li>土细街道尼卓林社区</li> <li>扎细街道扎细社区</li> <li>扎细街道扎细新村社区</li> <li>红德林街道加措社区</li> <li>公德林街道幸福社区</li> <li>嘎玛贡桑街道俄杰堂社区</li> <li>嘎玛贡桑街道纳全路北社区</li> </ul> |

4、职位详细信息界面。

#### 职位说明

| 职位代码     | 01010104     |
|----------|--------------|
| 区县       | 拉萨市城关区       |
| 招考职位     | 金珠西路街道金珠西路社区 |
|          | 备注           |
| 海拔:3650米 |              |
|          |              |

| 拉郊乡拉郊村  |     |      |  |
|---------|-----|------|--|
| 拉郊乡杰罗布村 |     |      |  |
| ? 查看职位  | ✔选定 | ★ 重选 |  |
| J       |     |      |  |

| 39.96.105.144:8198 显示                        |
|----------------------------------------------|
| 志愿已选定,请仔细核对无误后点击【保存志愿】按钮,<br>或点击【重选】按钮重新填写志愿 |
| 确定                                           |

6、如选择有误或更换职位可选择"重选"

|         | 乃琼镇乃琼村 |     |
|---------|--------|-----|
|         | 乃琼镇色玛村 |     |
|         | 羊达乡羊达村 |     |
|         | 羊达乡通嘎村 |     |
|         | 羊认乡帮普村 |     |
| 會查看 职 位 | ✔选定    | 業重选 |

### 7、确定后选择"保存职位志愿"

| 色乡囲舌麦村                 |
|------------------------|
| 色乡色村                   |
| 色乡桑玉村                  |
| 色乡曲西村                  |
| 拉郊乡拉郊村                 |
| 拉郊乡杰罗布村                |
| 愛 查看职位     ✓ 选定     送定 |
| ▲ 保存职位志愿               |

8、保存后提示检查报名信息,提交后方可审核。

39.96.105.144:8198 显示

职位保存成功,请检查报名信息后进行提交,提交后方可审核。

#### 确定

9、报考提交。点击左侧"报考提交",下拉至底侧,点击 "提交"。

| 网上报名服务                                    | 5平台                   |            |   |              | ٢                            | 欢迎您:ceshi008<br>选择的考试:西藏招聘高校毕<br>(社区工作)专干 | 到业生乡村振兴? 帮助中心 |
|-------------------------------------------|-----------------------|------------|---|--------------|------------------------------|-------------------------------------------|---------------|
| → 报考信息                                    | *                     | 报考信息       | * | 职位选择         | >                            | 报考提交                                      | >             |
| 报考指南                                      |                       |            |   |              |                              |                                           |               |
| 报考状态                                      | 状态信息:                 |            |   | 操作提示         | κ:                           |                                           |               |
| 查看报考信息                                    | 状态信息:<br>1: 照片已       | 上传         |   | 1、绿色<br>2 蓝色 | 字体表示下一步需要进行的<br>字体表示日前已完成。但证 | ]操作<br>(可以重复进行的操作                         |               |
| 报名信息录入                                    | 2: 报考指                | 南已阅读       |   | 3、灰色         | 字体表示禁止的操作(已执                 | (行完毕或未到执行的时机)                             |               |
| 职位选择                                      | 3: 报名信<br>4: 职位已      | 息已录入<br>选择 |   |              |                              |                                           |               |
| 报考提交                                      |                       |            |   |              |                              |                                           |               |
| <ul> <li>新位信息</li> <li>新一倍未新位*</li> </ul> | M7698: 0306 山崎市道北島    |            |   |              | /                            |                                           |               |
|                                           | R位告诉: 03060701 拉胡多拉加科 |            |   |              |                              |                                           |               |

10、提交时提示

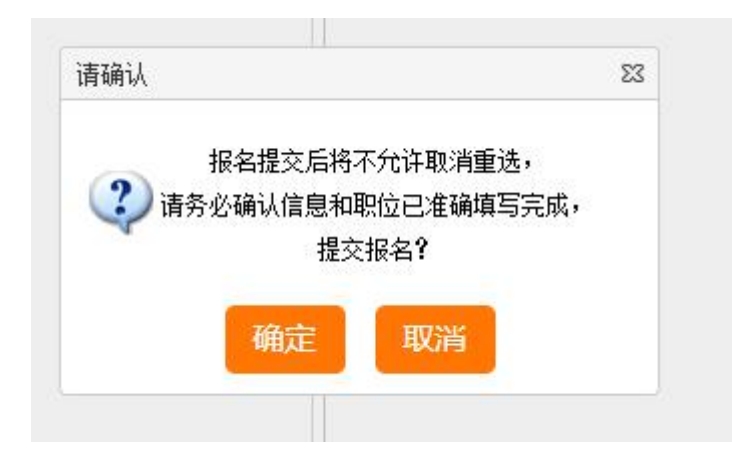

### 11、"报名成功"显示。

| 39.96.105.144:8198显示 |  |             |
|----------------------|--|-------------|
| 报名成功!                |  |             |
|                      |  |             |
|                      |  | <b>WERE</b> |

### 12、点击"审核结果查看"可查看审核信息。

| ◆ 报考信息  |          |                         |
|---------|----------|-------------------------|
| 报考指南    |          |                         |
| 招来指关    | 证件号码     | 130922199402060813      |
| 12~亏1八心 | 考生姓名     | 王皓                      |
| 查看报考信息  | 第一报考部门   | 0306 山南市洛扎县             |
| 打印审核表   | 第一报考职位   | 03060701 拉郊乡拉郊村 报名人数: 3 |
| 宙核结里杳看  | 第一职位审核状态 | 已通过审核                   |
| 中极和未已有  | 第一职位审核意见 |                         |
|         |          |                         |
|         |          |                         |
| 1       |          |                         |
|         |          |                         |